# ้คู่มือการติดตั้งโปรแกรม OPBKKClaim พร้อมฐานข้อมูล PostgreSQL

## สรุปขั้นตอนดังนี้

1. การติดตั้งระบบฐานข้อมูล PostgreSQL

\*\*หากมีระบบฐานข้อมูล PostgreSQL อยู่ในเครื่องอยู่แล้ว หรือต้องการใช้ฐานข้อมูลที่เครื่องอื่น ให้ข้ามขั้นตอนนี้ได้\*\*

- 2. การติดตั้งโปรแกรม OPBKK Claim
- 3. การตั้งค่าโปรแกรม OPBKK Claim สำหรับการเปิดใช้งานในครั้งแรก

### ้ไฟล์โปรแกรมต่างๆ สามารถดาวน์โหลดได้จาก <u>http://bkk.nhso.go.th/OPBKKClaim/</u>

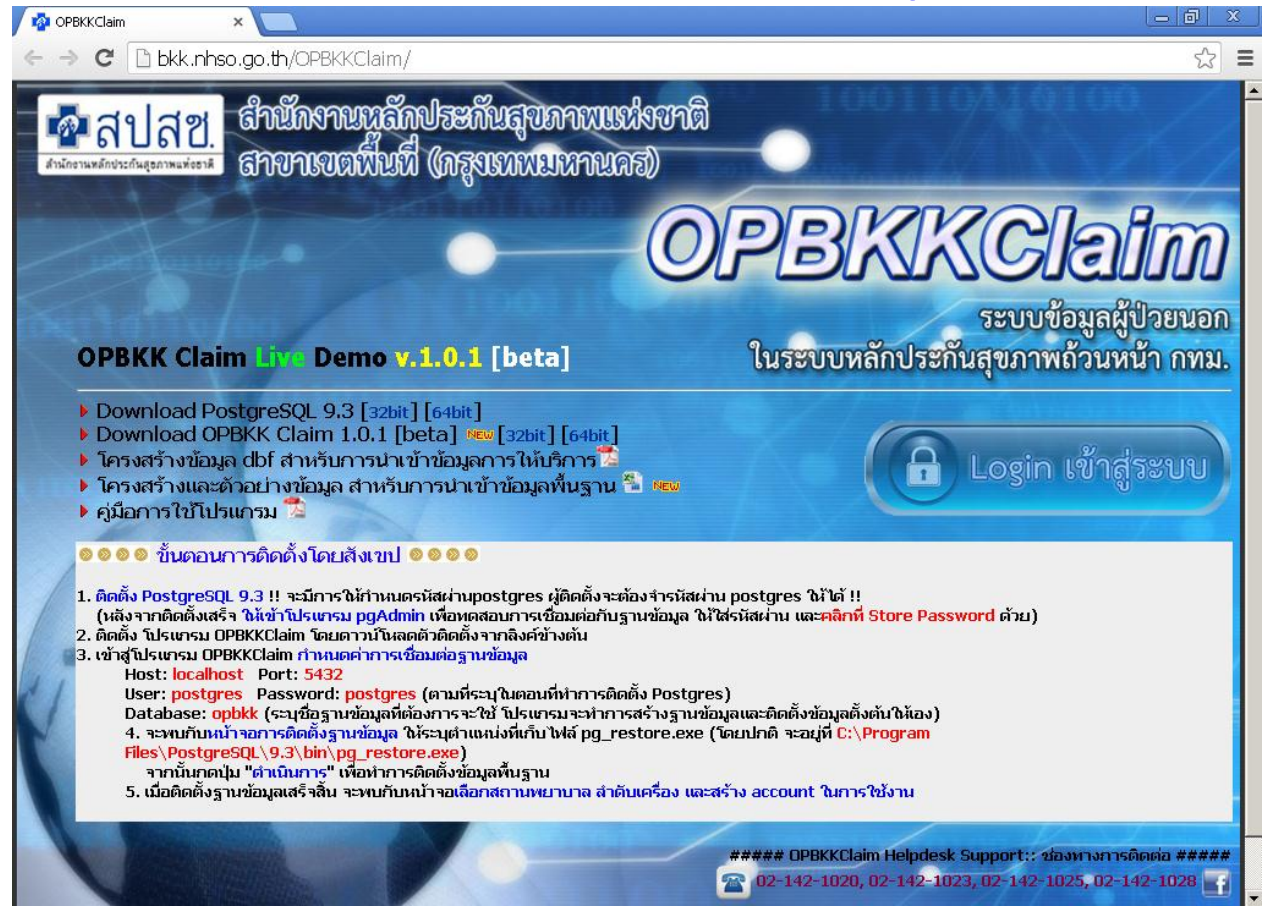

ให้ดาวน์โหลดไฟล์ตัวติดตั้งมาจากเว็บไซต์ โดยเลือกตามชนิดของระบบปฏิบัติการ (32บิต หรือ 64บิต)

| setup_OPBKKClaim                                          |                                                |                                                                                                    |  |  |  |
|-----------------------------------------------------------|------------------------------------------------|----------------------------------------------------------------------------------------------------|--|--|--|
| File Edit View Favorites Tools Help                       |                                                |                                                                                                    |  |  |  |
| 😋 Back 🗸 🕥 - 🏂 🔎 Search 🦻 Folders 🔯 🎲 🗙 🌱 🎹 - 🌅 หาข้อมูลใ |                                                |                                                                                                    |  |  |  |
| Address 🛅 E:\setup_OPBKKClaim                             |                                                |                                                                                                    |  |  |  |
| Size                                                      | Туре                                           | Date Modified                                                                                                    |  |  |  |
|                                                           | File Folder                                    | 10/22/2013 1:56 PM                                                                                                    |  |  |  |
|                                                           | File Folder                                    | 10/22/2013 1:56 PM                                                                                                    |  |  |  |
| 51,727 KB                                                 | Application                                    | 10/15/2013 9:17 AM                                                                                                    |  |  |  |
| 52,871 KB                                                 | Application                                    | 10/17/2013 11:07 AM                                                                                                    |  |  |  |
| 4,095 KB                                                  | WinRAR ZIP archive                             | 10/22/2013 1:58 PM                                                                                                    |  |  |  |
| 4,095 KB                                                  | WinRAR ZIP archive                             | 10/22/2013 1:58 PM                                                                                                    |  |  |  |
|                                                           | 51,727 KB<br>52,871 KB<br>4,095 KB<br>4,095 KB | Folders<br>Size Type<br>File Folder<br>File Folder<br>51,727 KB Application<br>52,871 KB Application<br>4,095 KB WinRAR ZIP archive<br>4,095 KB WinRAR ZIP archive |  |  |  |

การติดตั้งระบบฐานข้อมูล PostgreSQL ให้ทำการเรียกไฟล์ตัวติดตั้งของ PostgreSQL (postgresql-9.3.1-1-windows.exe หรือ postgresql-9.3.1-1-windows-x64.exe) จะพบกับหน้าจอดังรูป ให้ทำตามขั้นตอนดังนี้

| Setup                                                                                         | 🖓 Setup                                                          | JN  |
|-----------------------------------------------------------------------------------------------|------------------------------------------------------------------|-----|
| Setup - Postgre5QL                                                                            | Installation Directory                                           |     |
| Welcome to the PostgreSQL Setup Wizard.                                                       | Please specify the directory where PostgreSQL will be installed. |     |
| K K                                                                                           | Installation Directory C:\Program Files\PostgreSQL\9.3           |     |
|                                                                                               |                                                                  |     |
| PostgreSOL                                                                                    |                                                                  |     |
|                                                                                               |                                                                  |     |
| Packaged by:                                                                                  |                                                                  |     |
| EDB                                                                                           |                                                                  |     |
| ENTERPRISEDB                                                                                  |                                                                  |     |
| <back next=""> Cancel</back>                                                                  | BitRock Installer Cancel                                         |     |
|                                                                                               | 2. โปรแกรมจะให้กำหนดตำแหน่งของการติดตั้ง                         |     |
|                                                                                               | ให้ใช้ค่าที่มากับโปรแกรมได้เลย [คลิก Next]                       |     |
| Setup                                                                                         | Setup                                                            | ×   |
| Data Directory                                                                                | Password 🥵                                                       |     |
| Please select a directory under which to store your data.                                     | Please provide a password for the database superuser (postgres). |     |
| Data Directory \Program Files\PostgreSQL\9.3\data                                             | Password Retyne password                                         |     |
|                                                                                               | Netype passinoi u                                                |     |
|                                                                                               |                                                                  |     |
|                                                                                               |                                                                  |     |
|                                                                                               |                                                                  |     |
|                                                                                               |                                                                  |     |
|                                                                                               | Rifler testally                                                  |     |
| BitRock Insteller SBack Next > Cancel                                                         | Sack     Next >     Cancel                                       |     |
| 3. โปรแกรมจะให้กำหนดตำแหน่งของที่เก็บข้อมูล                                                   | 4. โปรแกรมจะ <mark>ระบุรหัสผ่าน</mark> สำหรับ superuser (postgre | 2S) |
| ให้ใช้ค่าที่มากับโปรแกรมได้เลย [คลิก Next]                                                    | ให้ใส่รหัสผ่าน= <mark>postgres</mark>                            |     |
|                                                                                               | (เพื่อความสะดวกในการsupport ขอให้ใช้รหัสผ่านนี้)                 |     |
|                                                                                               | จากนั้น [คลิก Next]                                              |     |
| Setup                                                                                         | I Setup                                                          |     |
| Port                                                                                          | Advanced Options                                                 |     |
| Please select the port number the server should listen on. Port 5432                          | Select the locale to be used by the new database cluster.        |     |
|                                                                                               | Locale [Default locale]                                          |     |
|                                                                                               |                                                                  |     |
|                                                                                               |                                                                  |     |
|                                                                                               |                                                                  |     |
|                                                                                               |                                                                  |     |
|                                                                                               |                                                                  |     |
| BitRock Installer                                                                             | BitRock Installer                                                |     |
| <pre></pre>                                                                                   | < Back Next > Cancel                                             |     |
| 5. ระบุเลขพอร์ทสำหรับการเชื่อมต่อ ใช้ค่าที่มากับโปรแกรม                                       | 6. โปรแกรมจะให้กำหนดชุดภาษา                                      |     |
| ได้เลย ค่าปกติ จะเป็น พอร์ท 5432 [คลิก Next]                                                  | ให้ใช้ค่าที่มากับโปรแกรมได้เลย [คลิก Next]                       |     |
| ** สาค์ญ ** กรณีทิเครืองมี PostgreSQL เดิมอยู่แล้ว<br>เลขพอร์ท อาจจะเป็นเลขอื่น  ต้องจำให้ได้ |                                                                  |     |

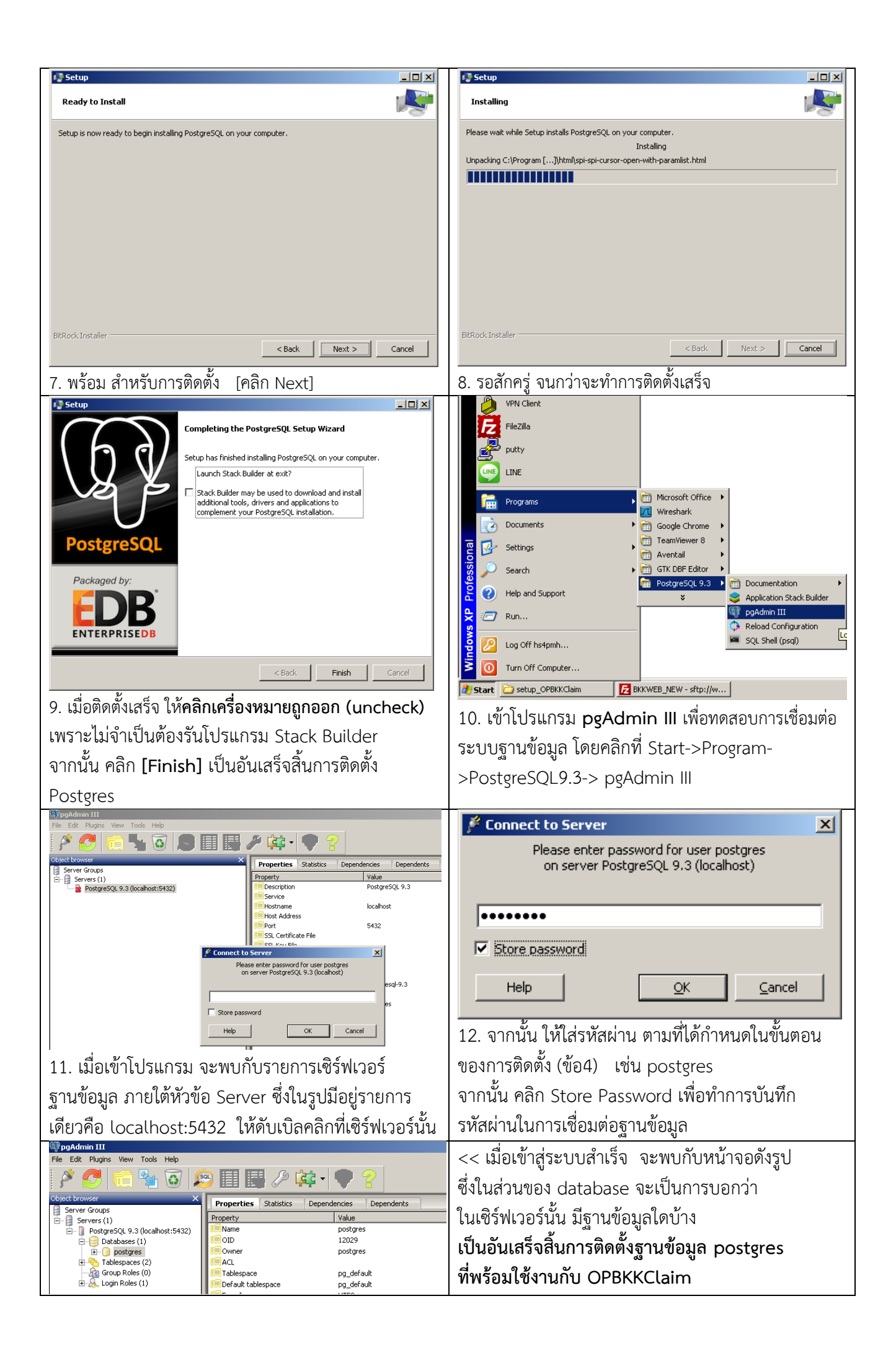

### 2. การติดตั้งโปรแกรม OPBKK Claim

ให้ทำการเรียกไฟล์ตัวติดตั้งของ OPBKK Claim <mark>(ให้ใช้ไฟล์ setup.msi</mark> ) จากนั้น ทำตามขั้นตอนในรูป

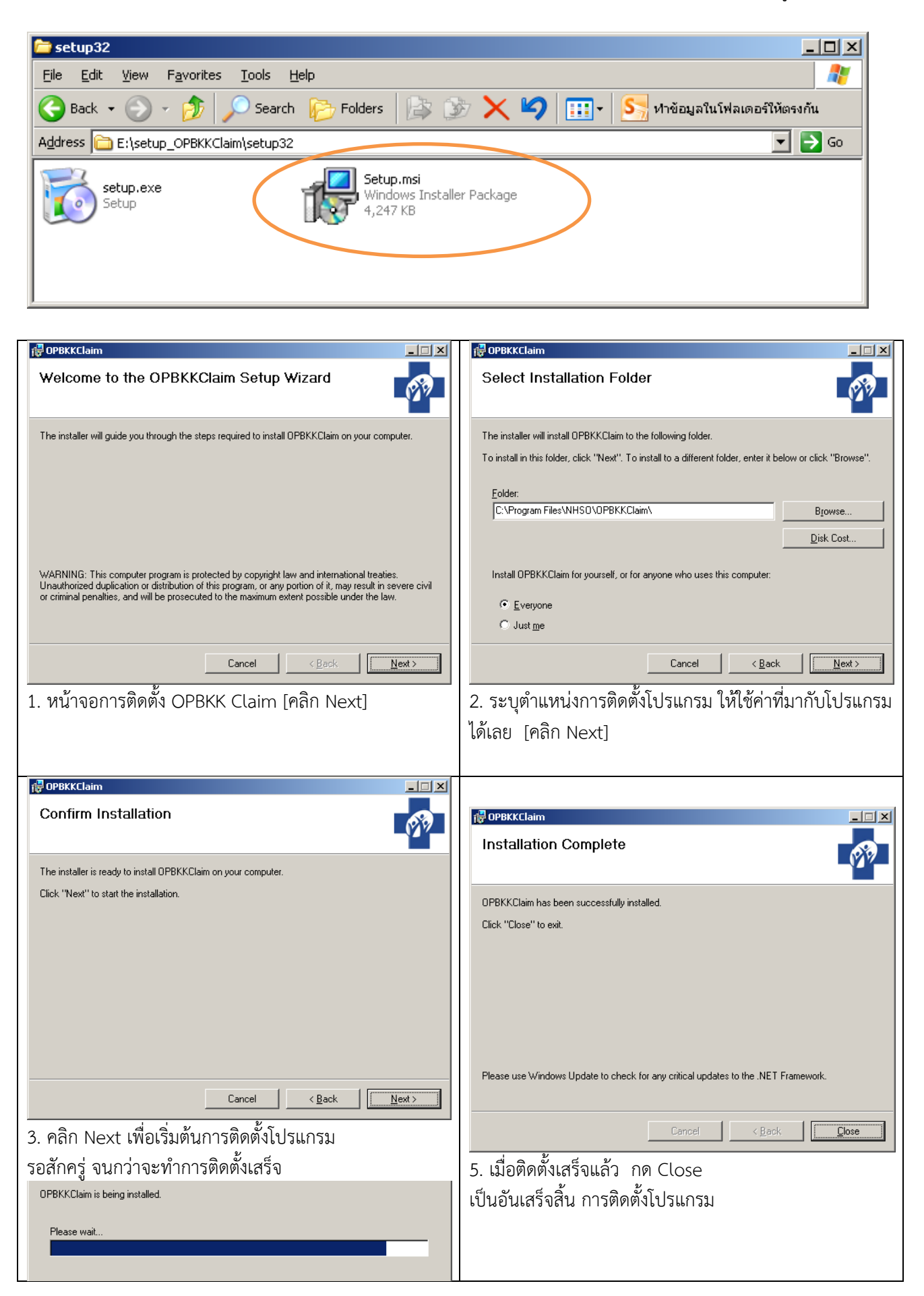

# 3. การตั้งค่าโปรแกรม OPBKK Claim สำหรับการใช้งานในครั้งแรก

ให้ทำการเปิดโปรแกรม OPBKK Claim ขึ้นมา แล้วดำเนินการตามขั้นตอนดังต่อไปนี้

| VPN Client FileZilla putty LINE Programs  To Documents  To Gotkings  VPN Client  FileZilla  FileZilla  FileZil | ตั้งค่าฐานข้อมูล ×<br>Server localhost<br>Port 5432<br>User postgres<br>Password ••••••                                                                                                    |
|----------------------------------------------------------------------------------------------------|----------------------------------------------------------------------------------------------------|
| Image: Security s     Image: OPBKKClaim     Image: OPBKKClaim       Image: Search     Image: OPBKKClaim       Image: OPBKKClaim     Image: OPBKKClaim       Image: OPBKKClaim     Image: OPBKKClaim <td< td=""><td>Database opbkk<br/>บันทึก ยกเลิก</td></td<>                                                                                                    | Database opbkk<br>บันทึก ยกเลิก                                                                                                    |
| <ul> <li>Log Off hs4pmh</li> <li>Turn Off Computer</li> <li>Turn Off Computer</li> <li>Turn Off Computer</li> <li>Turn Off Computer</li> <li>Top New - stp://w</li> <li>1. เปิดโปรแกรม โดยดับเบิลคลิกไอค่อนที่เดสก์ท็อป<br/>หรือจาก start menu</li> </ul>                                                                                                    | <ul> <li>2. จะพบกับหน้าจอการตั้งค่าฐานข้อมูล ให้ระบุค่าต่างๆ<br/>ดังต่อไปนี้</li> <li>Server: ให้ใส่เลขไอพีของเซิร์ฟเวอร์ฐานข้อมูล กรณีที่ติดตั้ง<br/>postgreSQL ในเครื่องตัวเอง ให้ใส่คำว่า localhost</li> <li>Port: ให้ใส่เลขพอร์ทที่ใช้ในการเชื่อมต่อฐานข้อมูล ค่าปกติ<br/>จะเป็น 5432 ยกเว้นการติดตั้งที่ผู้ใช้กำหนดให้เป็นเลขพอร์ท<br/>อื่นๆ ซึ่งจะต้องใสให้ถูกต้อง มิเช่นนั้นจะไม่สามารถเชื่อมต่อ<br/>ฐานข้อมูลได้</li> <li>User/Password: ใส่ชื่อและรหัสผ่าน ในการเชื่อมต่อ<br/>ฐานข้อมูล ถ้าติดตั้งในเครื่องตัวเอง ให้ระบุ user: postgres</li> <li>password: postgres ซึ่งเป็นรหัสผ่านตัวที่กำหนดไว้ใน<br/>ขั้นตอนของการติดตั้ง postgres</li> <li>Database: ให้ใส่ opbkk ซึ่งเป็นชื่อฐานข้อมูล ที่จะใช้ใน<br/>ระบบ OPBKKClaim (สามารถกำหนดเป็นชื่ออื่นได้ตาม<br/>ต้องการ)</li> </ul> |
| <ul> <li>ติดตั้งฐานข้อมูล (Initial Database)</li> <li>Database อาปห่</li> <li>ปีอไฟล์ C:\Program Files\\NHSO\OPBKKClaim\inst: เลือก</li> <li>pgAdmin III</li> <li>อาเลิก</li> <li>3. จะพบกับหน้าจอ การติดตั้งฐานข้อมูล (Initial Database) ซึ่งจะเป็นการนำข้อมูลตั้งต้น ไปติดตั้งใน ฐานข้อมูล postgres โดยใช้การเชื่อมต่อฐานข้อมูลตามที่ ได้ระบุไว้ในขั้นตอนก่อนหน้านี้</li> </ul>                                                                                                    | << การติดตั้งฐานข้อมูล Initial Database <<<br>Database: จะเป็นชื่อฐานข้อมูลที่จะใช้งาน<br>(ซึ่งจะเป็นตัวเดียวกับที่ระบุก่อนหน้า ไม่สามารถแก้ได้)<br>ชื่อไฟล์: เป็นชื่อไฟล์สำหรับการตั้งต้นฐานข้อมูล<br>ให้ใช้ค่าเดิมที่มากับโปรแกรมได้เลย ไม่ต้องแก้ไขใดๆ<br>pgAdminIII: ให้ระบุ ตำแหน่งไฟล์สำหรับการดำเนินการ<br>restore database<br>(ซึ่งปกติ ถ้ามีการติดตั้ง postgreSQL ในเครื่อง ไฟล์ดังกล่าว<br>จะอยู่ที่<br>C:\ProgramFiles\PostgreSQL\9.3\bin\pg_restore.exe)                                                                                                    |

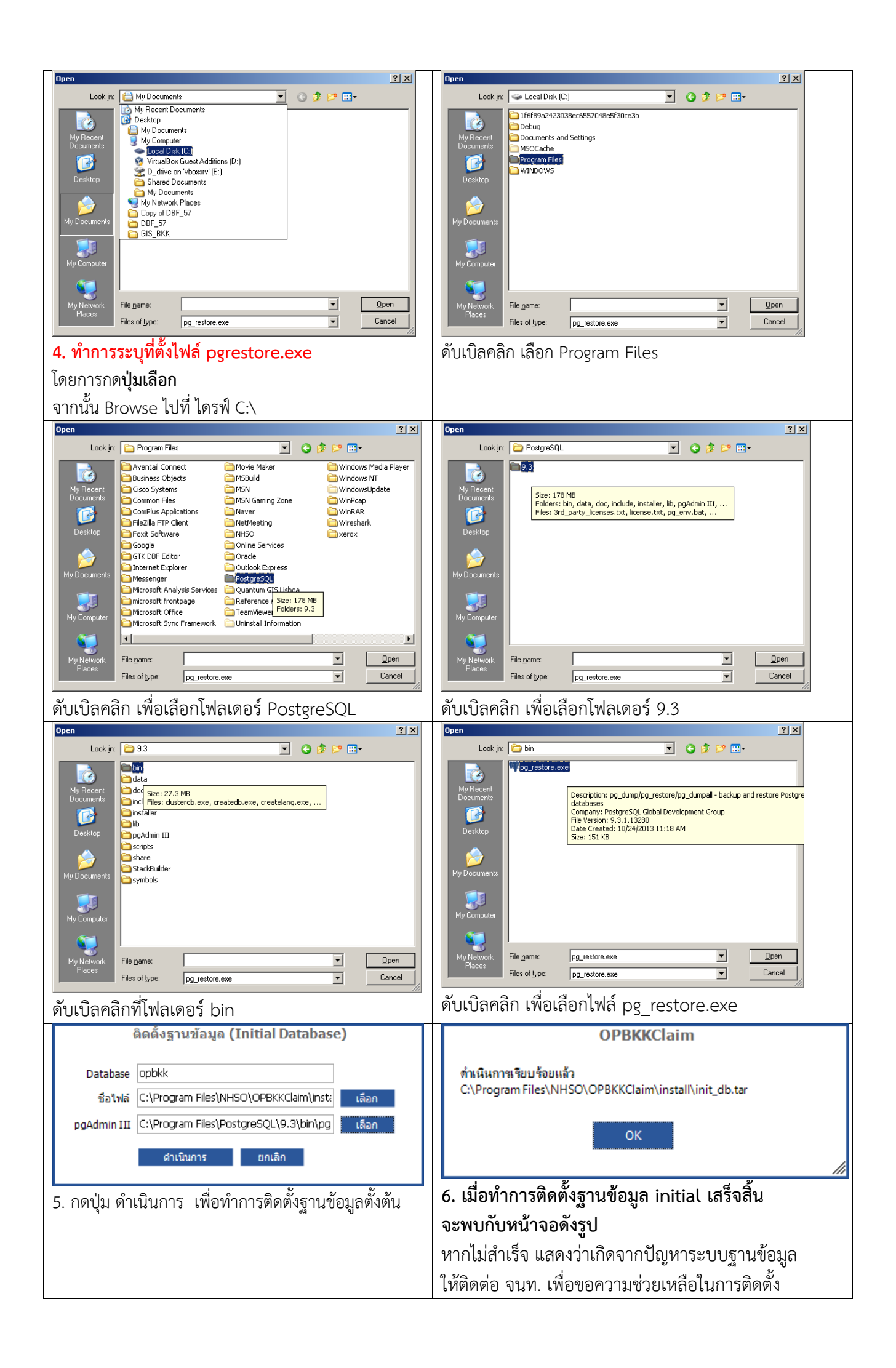

| ตั้งค่าเบื้องต้น: กำหนดสถานพยาบาล 🛛 🗙                      | ด้นหาสถานพยาบาถ ×                                                            |
|------------------------------------------------------------|------------------------------------------------------------------------------|
|                                                            | รพัสหรือชื่อสอามพยาบาล ราชวิอี                                               |
| สถานพยาบาล                                                 |                                                                              |
| สำคับเครื่อง การณาแล่ 💌                                    | รห้ส ชื่อ                                                                    |
| บันทึก ปิด                                                 | 23397 คลนก ราชวถเวชกรรม สาขาลำปาง<br>21009 อริษิต หรืออรรม ราชวิธีเพียงเพลนใ |
|                                                            | 16542 คลินิก ราชวิถีการแพทย์                                                 |
| 7 ให้ระบ สถาบพยาบาล                                        | 22729 คลินิก ราชวิถีเวชกรรม                                                  |
|                                                            | 22500 คลินิก ราชวิถีเวชกรรม สาขาณะเชิงเทรา                                   |
| เดยสามารถ กดบุม คนหาเด                                     | 21576 คลินิก ราชวิถีเวชกรรม สาขาสมุทรสาคร                                    |
|                                                            | 11472 รพ.ราชวถ                                                               |
| ช่องค้นหา สามารถค้นหาได้จากชื่อหรือรหัส                    |                                                                              |
| จากนั้น เลือกสถานพยาบาลของท่าน                             | เลือก ปีค                                                                    |
|                                                            |                                                                              |
| ตั้งค่าเบื้องต้น: กำหนดสถานพยาบาล 🛛 🗙                      | เพิ่มผู้ไช้งาน ×                                                             |
| สถานพยาบาล 22006 🛄 เรือพระร่วงคลินิกเวชกรรม สาขารามคำแหง 3 |                                                                              |
| สำคับแครื่อง กรุณาเลี ▼                                    | ชื่อ                                                                         |
| กรณาเลี 🔺                                                  | บวนสถอ                                                                       |
| 1 ปิด                                                      |                                                                              |
|                                                            | ชื่อผู้ใช้งาน                                                                |
| 8. จากนั้น ระบุลำดับเครื่องที่ใช้งาน                       | รพัสผ่าน                                                                     |
| ถ้าใช้เครื่องเดียว ให้ระบเป็น ลำดับ 1                      |                                                                              |
| กรถีที่ใช้งานหลายแครื่อง ถึงระบบเป็นลำดับที่ 2.3.4         | ยืนยันรหัสผ่าน                                                               |
| าเล่ รุ่นดะ ส่งั่ง                                         |                                                                              |
| ไปเรื่อยๆ โดยไม่ไหระบุเลขเครื่องซากน                       | บันทึก ปิด                                                                   |
|                                                            | 1.                                                                           |
|                                                            | 9 จากบั้น โปรแกรมจะให้กำหนดผู้ใช้งาน                                         |
|                                                            |                                                                              |
|                                                            | เหระบุชอนามสกุล username / password ทต่องการ                                 |
|                                                            | ซึ่ง username+password นี้ จะใช้สำหรับการเข้า                                |
|                                                            | โปรแกรมเท่านั้น                                                              |
|                                                            | เบื่อกรอกข้อบอเสร็จสิ้น ให้กดเป็น บันเท็ก                                    |
|                                                            |                                                                              |
|                                                            | เบนอนเสรจสนขนตอนการตงคาการเชเบรแกรมครงแรก                                    |
| เข้าระบบ                                                   | สำหรับ "ผู้ใช้งาน" สามารถเพิ่ม หรือแก้ไขได้                                  |
|                                                            | โดยเรียกจากเมนู                                                              |
| ชื่อผู้ใช้งาน                                              | ข้อบลพื้บสาบของหบ่ายบริการ -> ผู้ใช้งาบ                                      |
| รหัสผ่าน                                                   |                                                                              |
|                                                            |                                                                              |
| เข้าระบบ ปิดโปรแกรม                                        |                                                                              |
| 10. เมื่อเปิดโปรแกรม ทุกครั้ง จะพบกับหน้าจอ Login          |                                                                              |
| เข้าส่ระบบ ให้กรอก ชื่อผู้ใช้งาน และ รหัสผ่าน              |                                                                              |
| สาวสะองไอ้ความสาวโปรแอนอาจาร์การอ                          |                                                                              |
| พเตสวางเวตอนเบดเบรแกรมครงแรก                               |                                                                              |